### З. Устранение ошибок

Если не удается правильно настроить или подключить Wi-Fi:

- а). Убедитесь, что блок Wi-Fi для подключения правильно подключен.
- б). Перезагрузите Wi-Fi роутер.

Если проблема не может быть решена, пожалуйста, свяжитесь с продавцом.

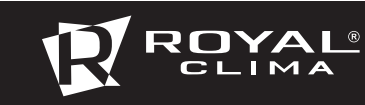

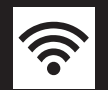

# ИНСТРУКЦИЯ ПО ЭКСПЛУАТАЦИИ

Один Wi-Fi модуль работает только с одним комплектом кондиционера.

# 4. Технические параметры

| Параметр                          | Значение   |
|-----------------------------------|------------|
| Рабочее напряжение, В             | 5          |
| Габариты, мм                      | 78x52x15,5 |
| длина соединительного провода, мм | 1500       |
| Рабочая температура, °С           | 0+45       |
| Рабочая влажность                 | 10-85%     |

# 1. Порядок установки Wi-Fi модуля

**1.1. Скачивание мобильного приложения** Используйте QR-код для скачивания приложения, или самостоятельно найдите приложение «AC Freedom» в Appstore или Google store.

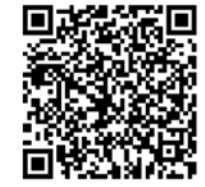

### 1.2. Установка модуля

 а). Присоедините модуль к плате управления через соединительный кабель, как указано на картинке ниже:

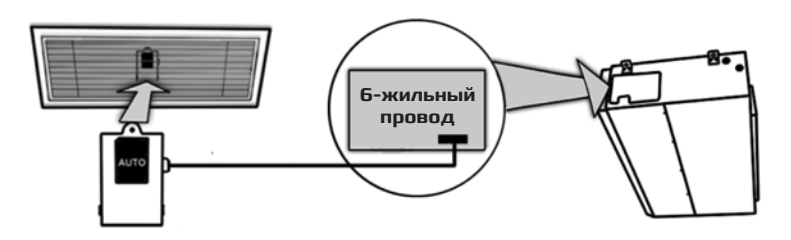

6). Модуль Wi-Fi должен быть размещен в около забора воздуха или в другом месте зоны Wi-Fi.

### 1.3. Конфигурация приложения

Подключите беспроводной Wi-Fi роутер к сети Internet и убедитесь, что кондиционер и мобильное устройство находятся в зоне его действия. Подключите мобильное устройство к беспроводной сети Wi-Fi роутера. Включите кондиционер с пульта управления. Удерживая пульт управления кондиционера, направленным на внутренний блок, нажмите кнопку HEALTH 8 раз в течение 10 секунд, каждое нажатие будет подтверждаться одним звуковым сигналом. По завершении раздастся двойной звуковой сигнал.

- Запустите приложение «AC Freedom» на мобильном устройстве.
- Нажмите на кнопку Пропустить (Skip) в появившемся окне и нажмите Добавить устройство (add device)
- В появившемся окне введите данные беспроводной сети «Wi-Fi name»: наименование сети и «Password»: пароль для подключения к сети. По окончании ввода нажмите кнопку Start the configuration. Приложение начнет поиск доступных для подключения кондиционеров.

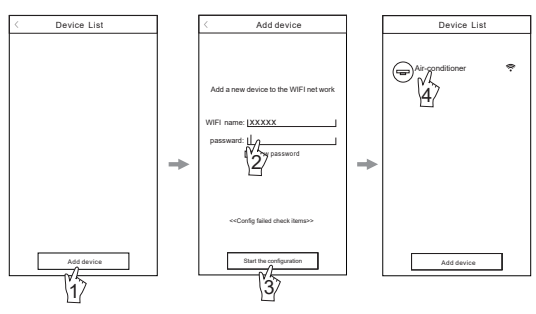

- По окончанию поиска приложение отобразит перечень подключенных кондиционеров. Теперь Вы можете управлять своим кондиционером из любой точки мира, где есть сеть Internet.
- Выбор строки с требуемым кондиционером, открывает панель управления выбранным кондиционером.

При нажатии и удержании строки с выбранным кондиционером открывается панель свойств выбранного кондиционера, где можно изменить изображение иконки, наименование и т.д.

### 2. Управление

#### Основное и дополнительное меню

1. Кнопка включения / выключения

Нажатие на кнопку включает кондиционер, повторное нажатие выключает кондиционер.

На экране при выключенном кондиционере доступно:

- а). Вкл./выкл. режима
  iClean (очистка). Не используется в данной серии.
- 6). Вкл./выкл. режима Anti-Fungus. Не используется в данной серии.
- в). Вкл./выкл. дисплея на лицевой панели.

#### 2. Кнопка выбора режима

Нажатие на кнопку открывает закладку выбора режима работы

Кнопка значения целевой температуры

Открывает закладку выбора значения целевой температуры.

4. Индикатор режима работы

5. Шкала изменения скорости вентилятора

Увеличивает/уменьшает скорость вращения вентилятора внутреннего блока.

- Индикатор значения целевой температуры
- 7. Индикатор значения комнатной температуры
- 8. Кнопка возврата

Нажатие возвращает к списку подключенных устройств.

#### 9. Кнорпка «TIMER»

Открывает экран настройки недельного таймера вкл/выкл кондиционера.

#### 10. Кнопка «HEALTH»

Не используется в данной серии.

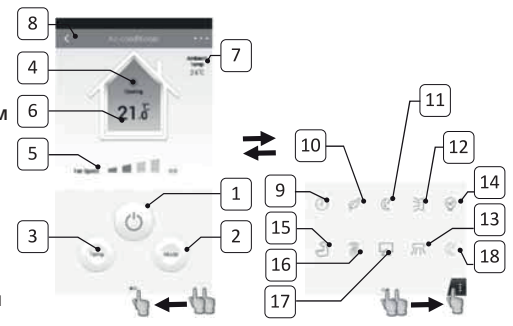

#### 11. Кнопка «Sleep»

Активирует ночной режима работы.

#### 12. Кнопка качания жалюзи

Активирует качание жалюзи вверх/ вниз. Повторное нажатие зафиксирует необходимое положение жалюзи.

#### 13. Кнопка качания жалюзи

Активирует качание жалюзи влево/ вправо. Повторное нажатие зафиксирует необходимое положение жалюзи.

#### 14. Кнопка «ЕСО»

Включает энергосберегающий режим работы.

#### 15. Кнопка «TURBO»

Включает интенсивный режим работы на максимальной скорости вентилятора.

#### 16. Кнопка «SILENT»

Включает режим на минимальной скорости вентилятора.

#### 17. Кнопка «DISPLAY»

Вклюает дисплей на лицевой панели внутреннего блока.